## HOW TO ASSIGN COHORT CODES AND ATTRIBUTES IN BANNER SIS Additional Student Information Form (SGASADD)

## General:

The *Additional Student Information Form* maintains cohort codes, as well as attributes, which are assigned to the student by effective term. The cohort information records and attributes can be created manually on this form or may be rolled from the Admissions module upon creating the student record.

## Check List:

Before you proceed, you must have the following information:

- Student's Identification Number
- Term Code

**Remember:** The bottom left of the form displays errors and warnings. This area is referred to as the auto-hint line and should be consulted if you are experiencing any problems. Even if you are not experiencing difficulties you should always keep an eye on this bar, especially if you are updating fields, as it provides important information such as warnings and errors that do not necessarily block your progress.

## Additional Student Information Form (SGASADD)

Accessed from the Student Cohorts & Attributes on the Navigation Frame.

The Additional Student Information Form (SGASADD) maintains cohort codes, as well as attributes, which are assigned to the student by effective term. The cohort information records and attributes can be created manually on this form or may be rolled from the Admissions module upon creating the student record.

**Note:** Numbers have been added to the adjacent form to help find and identify the different fields. These numbers correspond to the table below, which defines or explains each field's purpose.

| <mark>続</mark> Ba<br>Elle | nnei2000 - BANRTRNE<br>Edit Block Field Becor       | i<br>id <u>Q</u> uery <u>H</u> elp <u>W</u> indow                      |                                           |                    |
|---------------------------|-----------------------------------------------------|------------------------------------------------------------------------|-------------------------------------------|--------------------|
|                           |                                                     |                                                                        | 🖻 🖪 🖬 🛛 💆                                 | 🖻 1 🖉 토            |
|                           | Options I V<br>Detailed Student<br>Information      | Additional Student Information For<br>1.<br>ID: 299999149 Banner, Barb | m SGASADD 4.3.3 (BANRTRNG)                | 2.<br>Term: 200209 |
|                           | Sports Participation<br>by Term<br>Add/Drop Classes | From Term:                                                             | Student Cohort 3.<br>Maintenance <u>6</u> | To Term:           |
|                           | Term Course Detail<br>Appointments and<br>Contacts  | Cohort Code                                                            | Description                               | Inactive Reason    |
|                           |                                                     | From Term:                                                             | Student Attribute<br>Maintenance 🙍 5.     | 6.<br>To Term:     |
|                           |                                                     | Attribute                                                              | Description                               | ×                  |
| Person                    | ID; press LIST for name/ID<br>dt 1/1                | ) search.                                                              |                                           |                    |

| Req'd    | #  | Field | Action                                                                                    | Reaction | Explanation/Description                                                                                                    | Related Documentation                                  |
|----------|----|-------|-------------------------------------------------------------------------------------------|----------|----------------------------------------------------------------------------------------------------|--------------------------------------------------------|
| <b>√</b> | 1. | ID    | Enter a known ID or<br>double click on the<br>flashlight to perform a<br>search.          |          | A general student record must<br>exist in order to add cohort codes<br>or attributes on this form.                                       |                                                        |
| 1        | 2. | Term  | Enter term code if<br>known, or double click<br>on the flashlight to<br>perform a search. |          | Cohorts and attributes that are<br>valid for the term indicated in the<br>keyblock term field will be<br>displayed in the Student Cohort | Form referenced:<br>General Student Form<br>(SGASTDN). |

| Req'd  | #                       | Field            | Action                                                                                                    | Reaction                     | Explanation/Description                                                                                                    | <b>Related Documentation</b> |  |
|--------|-------------------------|------------------|----------------------------------------------------------------------------------------------------|------------------------------|----------------------------------------------------------------------------------------------------|------------------------------|--|
|        |                         |                  |                                                                                                    |                              | and Student Attributes blocks.<br>Term must be within the effective<br>term range for that student on the<br>General Student Form<br>(SGASTDN). |                              |  |
| ✓<br>  |                         |                  | Proceed to the <b>Next</b><br><b>Block</b> by clicking the<br>icon or by pressing Ctrl<br>+ Page Down on your<br>keyboard. |                              |                                                                                                    |                              |  |
|        | 3.                      | Student Cohort E | Block- Display only, McGill                                                                                                | will not be using this block |                                                                                                    |                              |  |
|        |                         |                  | Proceed to the <b>Next</b><br><b>Block</b> by clicking the<br>icon or by pressing Ctrl<br>+ Page Down on your<br>keyboard. |                              |                                                                                                    |                              |  |
| Studen | Student Attribute Block |                  |                                                                                                    |                              |                                                                                                    |                              |  |

| Req'd | #             | Field       | Action                                                                                                    | Reaction                                                                                                    | Explanation/Description                                                                                                    | <b>Related Documentation</b> |
|-------|---------------|-------------|----------------------------------------------------------------------------------------------------|----------------------------------------------------------------------------------------------------|----------------------------------------------------------------------------------------------------|------------------------------|
|       | #<br>4.<br>5. | From Term   | ActionIf necessary, copy the<br>student attribute(s) so<br>that the From Term<br>indicates the term that<br>the attribute which is<br>being removed, will no<br>longer be effective.Rollback to the key<br>                                                 | Reaction   This will in effect, create an end term in the system and will be necessary if the term has not been used as a From or To Term for this student.   The cursor will move to the From Term (if the key block term and From Term (if the key block term and From Term do not match). | Explanation/Description                                                                                                    | Related Documentation        |
|       |               |             | Use record remove to<br>delete the student<br>attribute and save.<br>Check the To Term to<br>ensure that the record<br>is removed for the<br>required terms (it might<br>be necessary to repeat<br>the process for a<br>different set of From/To<br>terms). |                                                                                                    |                                                                                                    |                              |
|       | 6.            | Maintenance |                                                                                                    |                                                                                                    | Accessible when Key block Term<br>and From Term do not match.<br>The cursor must be in From term<br>in order to access the<br>maintenance block. |                              |

| Req'd | # | Field | Action | Reaction | Explanation/Description                 | <b>Related Documentation</b> |
|-------|---|-------|--------|----------|-----------------------------------------|------------------------------|
|       |   |       |        |          | Clicking on Maintenance                 |                              |
|       |   |       |        |          | accesses a submenu:                     |                              |
|       |   |       |        |          | End Attribute                           |                              |
|       |   |       |        |          | If end cohort is chosen the term in     |                              |
|       |   |       |        |          | the keyblock is system generated        |                              |
|       |   |       |        |          | in the To Term field.                   |                              |
|       |   |       |        |          | All cohorts listed will be ended        |                              |
|       |   |       |        |          | effective this term.                    |                              |
|       |   |       |        |          | Copy Attribute                          |                              |
|       |   |       |        |          | If copy cohort is chosen the            |                              |
|       |   |       |        |          | keyblock term is system                 |                              |
|       |   |       |        |          | generated in the From Term field.       |                              |
|       |   |       |        |          | Performs the same function as           |                              |
|       |   |       |        |          | duplicate record when in the From       |                              |
|       |   |       |        |          | Term field.                             |                              |
|       |   |       |        |          | To Remove (instead of inactivate)       |                              |
|       |   |       |        |          | a Attribute for a From/To Term          |                              |
|       |   |       |        |          | period                                  |                              |
|       |   |       |        |          | (For example: An attribute code is      |                              |
|       |   |       |        |          | recorded on a student's record for      |                              |
|       |   |       |        |          | terms 199910, 199920, 199930,           |                              |
|       |   |       |        |          | 200010, 200020, 200030 but              |                              |
|       |   |       |        |          | needs to be removed for 199910,         |                              |
|       |   |       |        |          | 199920, 199930).                        |                              |
|       |   |       |        |          | If necessary, copy the attribute(s)     |                              |
|       |   |       |        |          | so that the From Term indicates         |                              |
|       |   |       |        |          | the term that the attribute which is    |                              |
|       |   |       |        |          | being removed, will no longer be        |                              |
|       |   |       |        |          | effective. This will, in effect, create |                              |
|       |   |       |        |          | an end term in the system and will      |                              |
|       |   |       |        |          | be necessary if the term has not        |                              |
|       |   |       |        |          | yet been used as a From or 10           |                              |
|       |   |       |        |          | Pollback to the keyblack and            |                              |
|       |   |       |        |          | RUIDACK ID THE KEYDIOCK AND             |                              |
|       |   |       |        |          | change the date in the Lerm field       |                              |
|       |   |       |        |          | of the keyblock to the beginning of     |                              |

| Req'd | #  | Field     | Action | Reaction | Explanation/Description                                                                                                    | Related Documentation |
|-------|----|-----------|--------|----------|----------------------------------------------------------------------------------------------------|-----------------------|
|       |    |           |        |          | the period of time that the cohort<br>will be removed.<br>The cursor will move to the From<br>Term (if the keyblock term and the<br>From Term do not match).<br>Use duplicate record to change<br>the From Term.<br>Use record remove to delete the<br>cohort and save.<br>Check the To Term to ensure that<br>the record is removed for the<br>required terms (it might be<br>necessary to repeat the process<br>for a different set of From/To<br>terms). |                       |
|       | 7. | Attribute |        |          | If an attribute code is added to the<br>student's application record after<br>the general student record for that<br>application has been created, it<br>will not display on the student<br>record (SGASADD).                                                                                                    |                       |